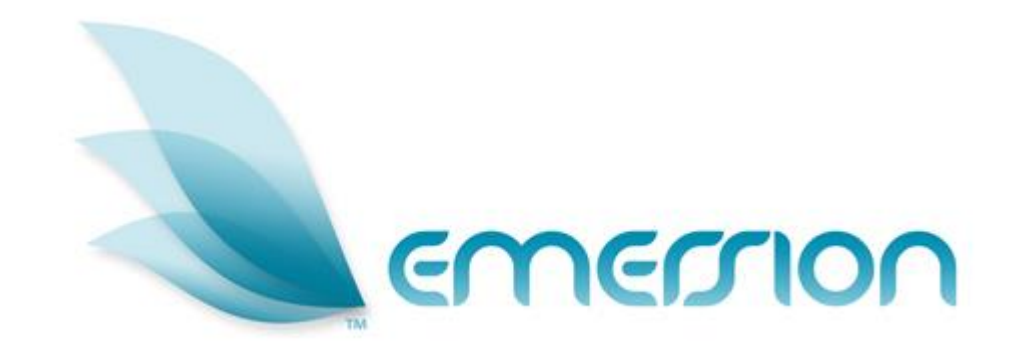

#### Emersion Software Systems Pty Ltd System Training – Session 5

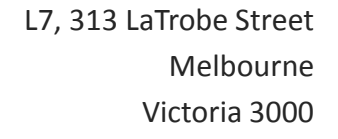

Ph: 1300 793 310 www.emersion.com.au

# **Session Contents**

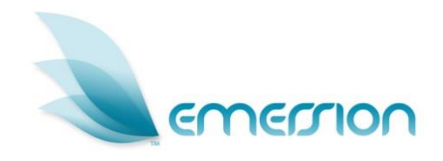

- Invoicing
  - Invoice Settings
  - Invoice Process
  - Cardline Management
  - Disputes
- Accounts Management
  - Accounts Receivable
  - Payments
  - Other transactions
- Ledger Management
  - Ledger codes
  - Mapping ledger codes
  - Ledger cardline report.

#### **Invoice Layout**

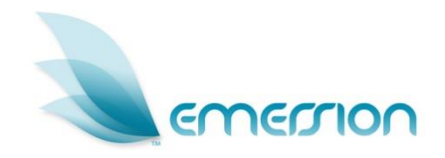

- The Invoice template defines the layout of your invoices
- > You can set up multiple invoice templates
- > Each invoice template can be configured with:
  - logo & colours
  - physical, postal and payment addresses
  - organisation details such as ABN
  - contact numbers and email addresses
  - your bank and Bpay account details.

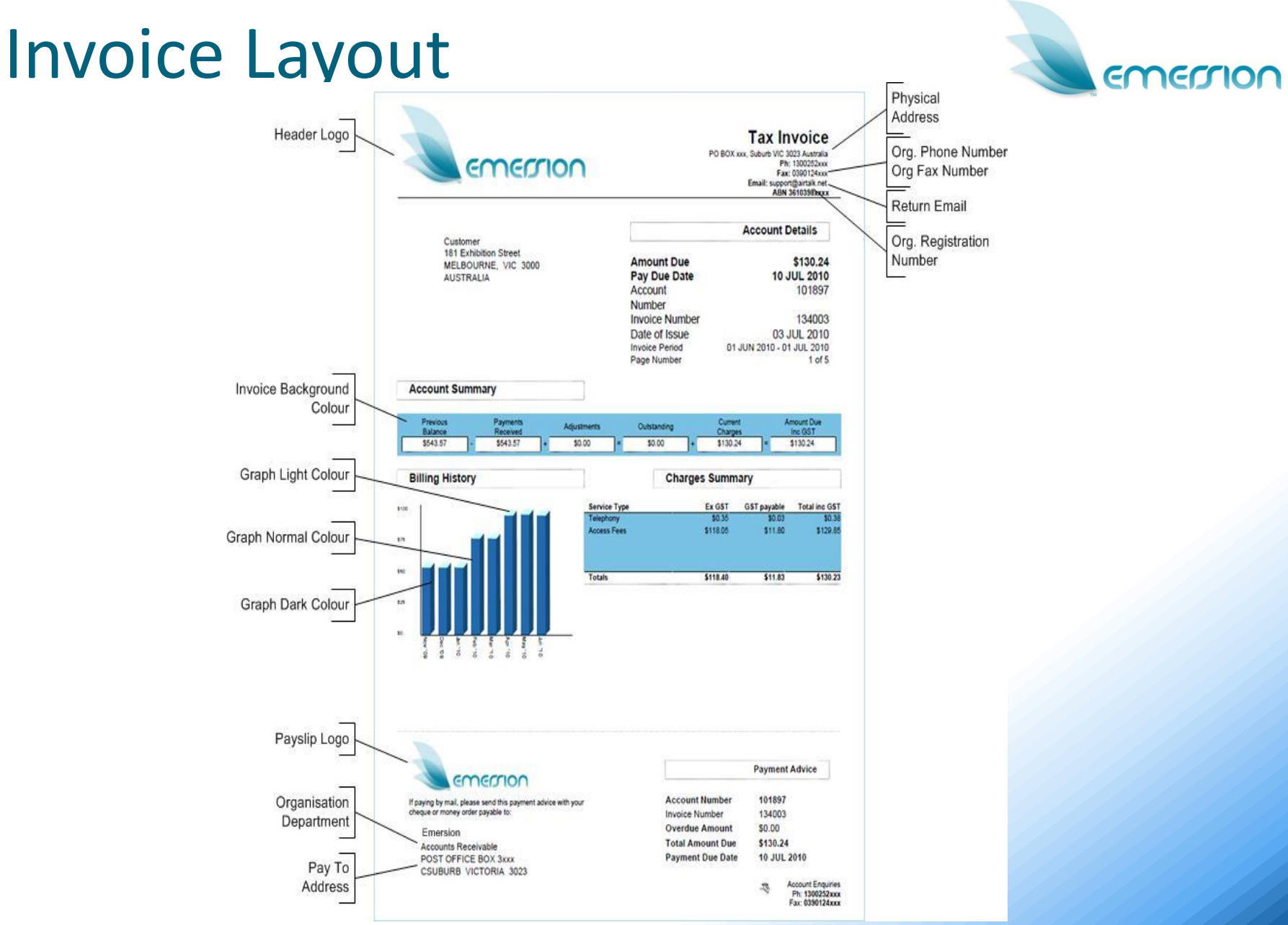

**Emersion Training** 

## Invoice Email Template

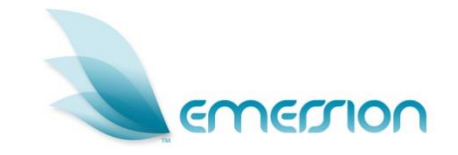

- The Invoice email template defines the content and layout of the email that is sent to your customer
- You can set the recipients including primary contact, billing contact, custom address, CC and BCC
- You can include a number of variables such as:
  - customer number
  - customer name
  - invoice number
  - invoice amount
  - invoice due date.

#### **Invoice Settings**

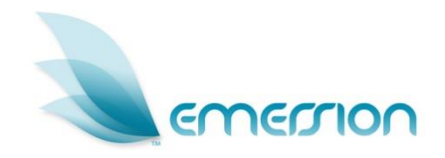

- The Invoice Delivery and Invoice Approval settings control the way your invoices are sent to customers, and whether invoices are automatically approved
- Can be applied at a system level for all customers, or set individually customer by customer
- Invoice Delivery setting determines how invoices are sent to your customer e.g. Email, Post, Fax, Do Not Send, or Email and Post
- Auto Invoice Approval controls whether invoices are automatically set to Approved status when they are generated.

## Invoicing

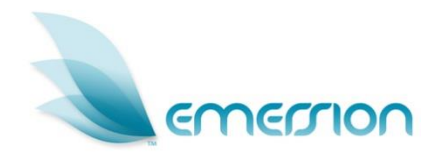

- Packages, service plans, and rate cards are used to determine the charges to invoice your customers
- The Billing and Rating engine automatically creates invoices on billing day in .PDF format
- Invoices are initially created in Pending status for auditing and approval
- System does not send invoices to customers until they are approved
- You can create ad-hoc (or immediate) invoices manually.

## **Invoice Auditing**

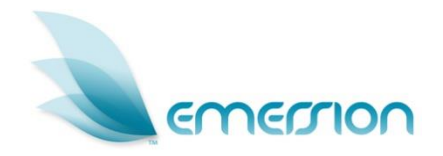

- Pending invoices should be auditing to verify the details and charges are correct
- Manage invoices by:
  - View the invoice
  - Review service usage
  - Review cardlines and modify if required
  - Re-render or Re-rate invoices if changes have been made
- Approve invoices once audited, either individually or via the Bulk Approve function.

## Managing Invoices

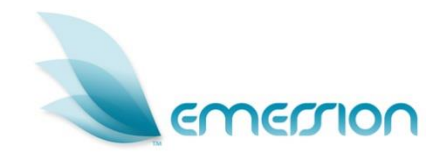

- > From the Invoice List, click Manage Invoice
- > Actions available will depend on the invoice status
  - View Invoice
  - > Approve
  - > Reject
  - Re Render
  - Re Rate
  - > Dispute
  - Re Send
  - View Usage

|      |              |                     |                                 |                            |        |          |                  | Customer Lis                 | st 💌          | Search             |                    |                    | -    |
|------|--------------|---------------------|---------------------------------|----------------------------|--------|----------|------------------|------------------------------|---------------|--------------------|--------------------|--------------------|------|
| 9    | emer         | non                 |                                 |                            |        |          |                  | Em                           | nersion Suppo | rt   emesupport@e  | mersiontest.com.au | Platform Manager   | Log  |
| om   | e Cus        | tomers Billing      | Services Packages and           | Plans Report Fir           | nance  | Events   | Admin            |                              |               |                    |                    |                    | -    |
| ust  | tomer Lis    | t Create New C      | ustomer                         |                            |        |          |                  |                              |               |                    |                    |                    |      |
| Cus  | stomer:      | Joe Bloggs (Acc     | count ID : 133449)              | Subscriptions Panding      | Ladoar | Cardines | Invoices Divilia | Order Durchase Payment       | t Methods     | Receive Payment    | Take Payment       | Portal Notes       |      |
| Nar  | nage Inv     | oice                | Conage Decomptonio              | encoupleme. It enoug       | Longer | 00100100 |                  |                              |               | in contex by main. | The Payment        | Total Hotes        | _    |
|      | Invoid       | ce ID: 273108       |                                 |                            |        |          |                  |                              |               |                    |                    |                    |      |
| A    | ccount Nun   | nber: 133449        |                                 |                            |        |          |                  |                              |               |                    |                    |                    |      |
| 0    | Customer N   | ame: Joe Bloggs     |                                 |                            |        |          |                  |                              |               |                    |                    |                    |      |
| A    | pproval St   | atus: Pending       |                                 |                            |        |          |                  |                              |               |                    |                    |                    |      |
|      |              |                     |                                 |                            |        |          |                  |                              | View th       | e Invoice          |                    | View Invoice       |      |
|      |              |                     |                                 |                            |        |          |                  |                              | Approv        | e the Invoice      |                    | Approve            | _    |
|      |              |                     |                                 |                            |        |          |                  |                              | 1 pp of       | o ano involco      | <u></u>            |                    |      |
|      |              |                     |                                 |                            |        |          |                  |                              |               |                    |                    |                    | E.   |
| ese  | et issue par | te to Today and Due | uate as per terms when approved |                            |        |          |                  | Approve the Inve             | nice (and     | do not cond)       | C                  |                    | _    |
|      |              |                     |                                 |                            |        |          |                  | Approve the inve             | ance tama     | do nor sena)       | App                | ove - 00 1101 Geno | _    |
|      |              |                     |                                 |                            |        |          |                  | Reject                       | t the invol   | ice                |                    | Reject             |      |
|      |              |                     |                                 |                            |        |          |                  | Re-Re                        | ender the     | Invoice            |                    | Re-Render          |      |
|      |              |                     |                                 |                            |        |          |                  | Re-Ra                        | ate the Inv   | voice              |                    | Re-Rate            |      |
| 2.48 | Invesion De  |                     |                                 |                            |        |          |                  |                              |               |                    | 5                  | Cancel             |      |
| et   | Invoice Da   | ates                |                                 |                            |        |          |                  |                              |               |                    |                    |                    | _    |
|      | Due          | Date: 28 Oct 2011   |                                 |                            |        |          |                  |                              |               |                    |                    | Save Dates         |      |
|      | Issue        | Date: 14 Oct 2011   |                                 |                            |        |          |                  | Save Modi                    | ified Issue   | e Dates            |                    |                    |      |
| Allo | cated Car    | dlines              |                                 |                            |        |          |                  |                              |               |                    |                    |                    |      |
|      | ID           | Date                | Descript                        | ion                        | Amnt   | Tax      |                  | Ledger Code                  |               | Covers From        | Covers To          | Vanity Cover       | s Fr |
| Q    | #1660780     | 25 Jul 2011         | Service Plan Access [25-07      | -2011 - 24-08-2011] 0      |        | 0        | M2_MOBILE_ACCE   | SS_FEE_ADV (No mapped code)  | • 25.         | Jul 2011           | 25 Aug 2011        | 25 Jul 2011        | _    |
|      |              |                     | 1                               | I                          |        |          |                  |                              | Ì             |                    | l                  |                    |      |
| Q    | #1660799     | 25 Jul 2011         | Package Plan Access [25-0]      | 7-2011 - 24-08-2011]       |        | 0        | PACKAGE_PLAN_A   | ACCESS_FEE_ADV (No mapped co | ode) 💌 25     | Jul 2011           | 25 Aug 2011        | 25 Jul 2011        |      |
| 0    | 1            | 1                   |                                 |                            |        |          | r                |                              | 1             |                    | 1                  |                    |      |
| 2    | #1662184     | 26 Jul 2011         | Service Usage [M2 Mobile - T    | est - Sell for Service # 0 |        | 0        | M2_MOBILE_USAG   | E (No mapped code)           | 25.           | Jun 2011           | 25 Jul 2011        | 25 Jun 2011        |      |

## Cardline Management

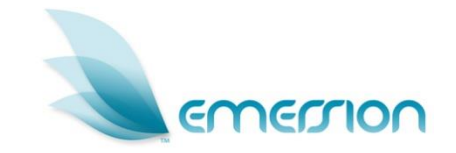

- Cardlines are the charges, credits or items presented on the invoice
- > May summarise or itemise a service's usage records
- Automatically created for product purchases, usage, and service fees

   Customer: Joe Bloggs (Account ID: 13349)

   Burlow Bloggs (Account ID: 13349)

   Burlow Bloggs (Account ID: 13349)

   Burlow Bloggs (Account ID: 13349)

   Burlow Bloggs (Account ID: 13349)

   Burlow Bloggs (Account ID: 13349)

   Burlow Bloggs (Account ID: 13349)

   Burlow Bloggs (Account ID: 13349)

   Burlow Bloggs (Account ID: 13349)

   Burlow Bloggs (Account ID: 13349)

   Burlow Bloggs (Account ID: 13349)

   Burlow Bloggs (Account ID: 13349)

   Burlow Bloggs (Account ID: 13349)

   Burlow Bloggs (Account ID: 13349)

   Burlow Bloggs (Account ID: 13349)

   Burlow Bloggs (Account ID: 13349)

   Burlow Bloggs (Account ID: 13349)

   Burlow Bloggs (Account ID: 13349)

   Burlow Bloggs (Account ID: 13349)

   Burlow Bloggs (Account ID: 13349)

   Burlow Bloggs (Account ID: 13349)

   Burlow Bloggs (Account ID: 13349)

   Burlow Bloggs (Account ID: 13349)

   Burlow Bloggs (Account ID: 13349)

   Burlow Bloggs (Account ID: 13349)

   Burlow Bloggs (Account ID: 13349)

   Burlow Bloggs (Account ID: 13349)

   Burlow Bloggs (Account ID: 13349)
- Can be created manually for ad hoc charges.

|     | ID      | Date        | Description                                           | Amnt | Tax | Ledger Code                                  | Covers From | Covers To   | Vanity Covers Fro |
|-----|---------|-------------|-------------------------------------------------------|------|-----|----------------------------------------------|-------------|-------------|-------------------|
| ۹.  | 1660780 | 25 Jul 2011 | Service Plan Access [25-07-2011 - 24-08-2011]         | 0    | 0   | M2_MOBILE_ACCESS_FEE_ADV (No mapped code)    | 25 Jul 2011 | 25 Aug 2011 | 25 Jul 2011       |
| Q.  | 1660799 | 25 Jul 2011 | Package Plan Access [25-07-2011 - 24-08-2011]         | 0    | 0   | PACKAGE_PLAN_ACCESS_FEE_ADV (No mapped code) | 25 Jul 2011 | 25 Aug 2011 | 25 Jul 2011       |
|     | 1662184 | 26 Jul 2011 | Service Usage [M2 Mobile - Test - Sell] for Service # | 0    | 0   | M2_MOBILE_USAGE (No mapped code)             | 25 Jun 2011 | 25 Jul 2011 | 25 Jun 2011       |
| ٩,  | 1667399 | 01 Aug 2011 | Package Plan Access [01-08-2011 - 31-08-2011]         | 0    | 0   | PACKAGE_PLAN_ACCESS_FEE_ADV (No mapped code) | 01 Aug 2011 | 01 Sep 2011 | 01 Aug 2011       |
|     | 1671723 | 01 Aug 2011 | Service Plan Access [01-08-2011 - 31-08-2011]         | 0    | 0.  | M2_MOBILE_ACCESS_FEE_ADV (No mapped code)    | 01 Aug 2011 | 01 Sep 2011 | 01 Aug 2011       |
| ۹.  | 1674087 | 02 Aug 2011 | Package Plan Access [02-08-2011 - 01-09-2011]         | 30   | 3   | PACKAGE_PLAN_ACCESS_FEE_ADV (No mapped code) | 02 Aug 2011 | 02 Sep 2011 | 02 Aug 2011       |
|     | 1674081 | 02 Aug 2011 | Package Plan Access [02-08-2011 - 01-09-2011]         | 30   | 3   | PACKAGE_PLAN_ACCESS_FEE_ADV (No mapped code) | 02 Aug 2011 | 02 Sep 2011 | 02 Aug 2011       |
|     | 1674086 | 02 Aug 2011 | Package Plan Access [02-08-2011 - 01-09-2011]         | 30   | 3   | PACKAGE_PLAN_ACCESS_FEE_ADV (No mapped code) | 02 Aug 2011 | 02 Sep 2011 | 02 Aug 2011       |
| Q : | 1674082 | 02 Aug 2011 | Package Plan Access [02-08-2011 - 01-09-2011]         | 30   | 3   | PACKAGE_PLAN_ACCESS_FEE_ADV (No mapped code) | 02 Aug 2011 | 02 Sep 2011 | 02 Aug 2011       |
|     | 1674083 | 02 Aug 2011 | Package Plan Access [02-08-2011 - 01-09-2011]         | 30   | 3   | PACKAGE_PLAN_ACCESS_FEE_ADV (No mapped code) | 02 Aug 2011 | 02 Sep 2011 | 02 Aug 2011       |
|     | 1674084 | 02 Aug 2011 | Package Plan Access [02-08-2011 - 01-09-2011]         | 30   | 3   | PACKAGE_PLAN_ACCESS_FEE_ADV (No mapped code) | 02 Aug 2011 | 02 Sep 2011 | 02 Aug 2011       |

## **Cardline Management**

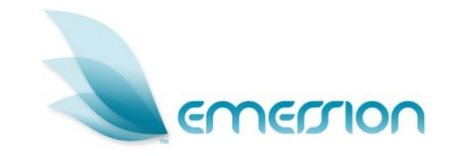

- Pending cardlines are charges created against an account but not allocated to an invoice
- Also created when charge is created when there is an existing pending invoice
- > On pending invoices:
  - Modify cardlines
  - Allocate pending cardlines
  - De-allocate cardlines
  - Delete cardlines
  - Add new cardline.

|                                                                                                    |                                                                                                    |                                                                                                    |                                                             |                               |                         |            |                                                                                                    |                                                                                           |      |                                                        | Save                                                |                                                               |
|----------------------------------------------------------------------------------------------------|----------------------------------------------------------------------------------------------------|----------------------------------------------------------------------------------------------------|-------------------------------------------------------------|-------------------------------|-------------------------|------------|----------------------------------------------------------------------------------------------------|-------------------------------------------------------------------------------------------|------|--------------------------------------------------------|-----------------------------------------------------|---------------------------------------------------------------|
| ase Note                                                                                                    | evaluation of Tax                                                                                                    |                                                                                                    |                                                             |                               |                         |            |                                                                                                    |                                                                                           |      |                                                        |                                                     |                                                               |
| fount on each cardine is                                                                                                    | exclusive of lax.                                                                                                    |                                                                                                    |                                                             |                               |                         |            |                                                                                                    |                                                                                           |      |                                                        |                                                     |                                                               |
| d new cardline to invoi                                                                                                    | ice                                                                                                    |                                                                                                    |                                                             |                               |                         |            |                                                                                                    |                                                                                           |      |                                                        |                                                     |                                                               |
| Transaction Date:                                                                                                    |                                                                                                    |                                                                                                    |                                                             | 100                           |                         |            |                                                                                                    |                                                                                           |      |                                                        |                                                     |                                                               |
| Actual Value (ex                                                                                                    |                                                                                                    | •                                                                                                    |                                                             | <ul> <li>Add a new</li> </ul> | w cardline a            | and assign | n to this invoice                                                                                                    |                                                                                           |      |                                                        |                                                     |                                                               |
| * Tax Amount:                                                                                                    |                                                                                                    |                                                                                                    |                                                             |                               |                         |            |                                                                                                    |                                                                                           |      |                                                        |                                                     |                                                               |
| * Description:                                                                                                    |                                                                                                    | í.                                                                                                    |                                                             |                               |                         |            |                                                                                                    |                                                                                           |      |                                                        |                                                     |                                                               |
| * Ledger Code: Sele                                                                                                    | ect Ledger Code                                                                                                    |                                                                                                    | •                                                           |                               |                         |            |                                                                                                    |                                                                                           |      |                                                        |                                                     |                                                               |
| (*Ledger Code is<br>permitted only))                                                                                                    | an alpha numeric code to represe                                                                                                    | int the transaction. It is u                                                                                                    | used for reporting. (A-Z, 0-9                               | and _                         |                         |            |                                                                                                    |                                                                                           |      |                                                        |                                                     |                                                               |
| * Covers From:                                                                                                    |                                                                                                    |                                                                                                    |                                                             |                               |                         |            |                                                                                                    |                                                                                           |      |                                                        |                                                     |                                                               |
|                                                                                                    |                                                                                                    |                                                                                                    |                                                             |                               |                         |            |                                                                                                    |                                                                                           |      |                                                        |                                                     |                                                               |
| * Covers To:                                                                                                    |                                                                                                    |                                                                                                    |                                                             |                               |                         |            |                                                                                                    |                                                                                           |      |                                                        |                                                     |                                                               |
| * Covers To:                                                                                                    |                                                                                                    | 1                                                                                                    | Save                                                        |                               |                         |            |                                                                                                    |                                                                                           |      |                                                        |                                                     |                                                               |
| * Covers To:                                                                                                    |                                                                                                    |                                                                                                    | Save                                                        |                               | Atta                    | ch a nend  | ling cardline to the                                                                                                    | invoice                                                                                   |      |                                                        |                                                     |                                                               |
| * Covers To:                                                                                                    |                                                                                                    |                                                                                                    | Save                                                        |                               | Atta                    | ch a pend  | ling cardline to the                                                                                                    | invoice                                                                                   |      |                                                        |                                                     |                                                               |
| * Covers To:                                                                                                    | ardlines                                                                                                    |                                                                                                    | Save                                                        |                               | Atta                    | ch a pend  | ling cardline to the                                                                                                    | invoice                                                                                   |      |                                                        |                                                     |                                                               |
| * Covers To:                                                                                                    | ardlines                                                                                                    |                                                                                                    | Save<br>Cancel<br>Description                               |                               | Atta                    | ch a pend  | ling cardline to the                                                                                                    | Billing Type                                                                              | Code | ExGST                                                  | GST                                                 | Total                                                         |
| * Covers To:<br>Pending Ledger Ca<br>Transaction Date<br>25 Oct 201                                                                                                   | Irdlines                                                                                                    | 011 - 24-11-2011]                                                                                                    | Save<br>Cancel<br>Description                               |                               | Atta                    | ch a pend  | Acct Name<br>Joe Bioges                                                                                                    | Billing Type Advance                                                                      | Code | ExGST<br>0.00                                          | GST<br>0.00                                         | Total<br>0.00                                                 |
| * Covers To:<br>Pending Ledger Ca<br>Transaction Date &<br>25 Oct 201<br>25 Oct 201                                                                                   | IT Service Plan Access [25-10-20                                                                                                    | 011 - 24-11-2011]<br>1011 - 24-11-2011]                                                                                                    | Save<br>Cancel<br>Description                               |                               | Atta                    | ch a pend  | Acct Name<br>Joe Blogs<br>Joe Blogs                                                                                                    | Billing Type Advance Advance                                                              | Code | ExGST<br>0.00<br>0.00                                  | GST<br>0.00<br>0.00                                 | Total<br>0.00<br>0.00                                         |
| * Covers To:<br>Pending Ledger Ca<br>Transaction Date<br>25 Oct 201<br>25 Oct 201<br>26 Oct 201<br>26 Oct 201                                                         | Indlines<br>Il Service Plan Access (25-10-2)<br>Il Package Plan Access (25-10-2)<br>Il Service Usage (1/2 Mobile - Ter                                                                                                    | 011 - 24-11-2011]<br>1011 - 24-11-2011]<br>101 - 24-11-2011]<br>101 - 24-11-2011]                                                                       | Save<br>Cancel<br>Description<br>15753 [81418349324] during | period 25/09/201              | Atta<br>11 - 24/10/2011 | ch a pend  | Acct Name<br>Joe Blogs<br>Joe Blogs<br>Joe Blogs                                                                                                    | Billing Type Billing Type Advance Advance Arrears                                         | Code | ExGST<br>0.00<br>0.00                                  | GST<br>0.00<br>0.00<br>0.00                         | Total<br>0.00<br>0.00<br>0.00                                 |
| * Covers To:<br>Pending Ledger Ca<br>Transaction Date<br>25 Oct 201<br>26 Oct 201<br>28 Oct 201<br>28 Oct 201                                                         | Indines II Service Pan Access [25-10-22] II Package Pan Access [25-10-2] Service Usage IV2 Mobile - Terri<br>J Service Usage IV2 Mobile - Terri<br>J Package Pan Access [25-10-2]                                                                                                    | 011 - 24-11-2011]<br>011 - 24-11-2011]<br>at - Seil for Service #36<br>011 - 27-11-2011]                                                                | Save<br>Cancel<br>Description<br>15753 [81418349324] during | period 25/09/201              | Atta<br>11 - 24/10/2011 | ch a pend  | Acct Name<br>Joe Biogos<br>Joe Biogos<br>Joe Biogos<br>Joe Biogos<br>Joe Biogos                                                                                                    | Billing Type     Billing Type     Advance     Advance     Advance     Advance     Advance | Code | ExGST<br>0.00<br>0.00<br>0.00<br>0.00                  | GST<br>0.00<br>0.00<br>0.00<br>0.00                 | Total<br>0.00<br>0.00<br>0.00<br>0.00                         |
| * Covers To:<br>Pending Ledger Ca<br>Transaction Date &<br>25 0ct 201<br>25 0ct 201<br>26 0ct 201<br>28 0ct 201<br>28 0ct 201<br>28 0ct 201                           | Indines<br>II Service Pan Access [25-10-20<br>II Package Pan Access [25-10-20<br>II Service Usage J/2 Mobie - Te<br>II Package Pan Access [26-10-2<br>Teackage Pan Access [26-10-2                                                                                                    | 011 - 24-11-2011]<br>011 - 24-11-2011]<br>011 - 24-11-2011]<br>011 - 24-11-2011]<br>011 - 27-11-2011]                                                   | Save<br>Cancel<br>Description                               | period 25/09/201              | Atta<br>11 - 24/10/2011 | ch a pend  | Acct Name Acct Name Joe Bloggs Joe Bloggs Jo | Billing Type<br>Advance<br>Advance<br>Advance<br>Advance<br>Advance<br>Advance            | Code | ExGST<br>0.00<br>0.00<br>0.00<br>30.00                 | GST<br>0.00<br>0.00<br>0.00<br>0.00<br>3.00         | Total<br>0.00<br>0.00<br>0.00<br>33.00                        |
| * Covers To:<br>Pending Ledger Ca<br>Transaction Date ¥<br>25 Oct 201<br>25 Oct 201<br>28 Oct 201<br>28 Oct 201<br>28 Oct 201<br>28 Oct 201<br>1 Nov 201<br>1 Nov 201 | Indines<br>II Service Pan Access (25-10-20<br>II Package Pan Access (25-10-21<br>II Service Usage (1/2 Mobie - Ter<br>II Package Pan Access (28-10-2<br>II Package Pan Access (28-10-2<br>II) Package Pan Access (28-10-2)                                                              | 011 - 24-11-2011]<br>011 - 24-11-2011]<br>011 - 24-11-2011]<br>at - Sell for Service #30<br>011 - 27-11-2011]<br>011 - 27-11-2011]<br>011 - 30-11-2011] | Save<br>Cancel<br>Description                               | period 25/09/201              | Atta<br>11 - 24/10/2011 | ch a pend  | Acct Name<br>Joe Bloggs<br>Joe Bloggs<br>Joe Bloggs<br>Joe Bloggs<br>Joe Bloggs<br>Joe Bloggs<br>Joe Bloggs<br>Joe Bloggs                                                                                                    | Billing Type<br>Advance<br>Advance<br>Advance<br>Advance<br>Advance<br>Advance<br>Advance | Code | ExGST<br>0.00<br>0.00<br>0.00<br>0.00<br>30.00<br>0.00 | GST<br>0.00<br>0.00<br>0.00<br>3.00<br>0.00         | Total<br>0.00<br>0.00<br>0.00<br>33.00<br>0.00                |
| * Covers To:<br>Pending Ledger Ca<br>Transaction Date ¥<br>25 0d 201<br>26 0d 201<br>28 0d 201<br>28 0d 201<br>28 0d 201<br>1 Nov 201<br>1 Nov 201                    | Indlines<br>II Service Pan Access (25-10-22<br>II Package Pan Access (25-10-2<br>II Service Usage (102 Veble - Ter<br>II Package Pan Access (25-10-2<br>Package Pan Access (21-11-2<br>Package Pan Access (21-11-2<br>I) Service Pan Access (21-11-2<br>I) Service Pan Access (21-11-2) | 011 - 24-11-2011]<br>011 - 24-11-2011]<br>011 - 24-11-2011]<br>011 - 24-11-2011]<br>011 - 27-11-2011]<br>011 - 30-11-2011]<br>011 - 30-11-2011]         | Save<br>Cancel<br>Description                               | period 25/09/201              | Atta<br>11 - 24/10/2011 | ch a pend  | Acct Name<br>Joe Biogos<br>Joe Biogos<br>Joe Biogos<br>Joe Biogos<br>Joe Biogos<br>Joe Biogos<br>Joe Biogos                                                                                                    | Billing Type<br>Advance<br>Advance<br>Arcears<br>Advance<br>Advance<br>Advance<br>Advance | Code | ExGST<br>0.00<br>0.00<br>0.00<br>0.00<br>30.00<br>0.00 | GST<br>0.00<br>0.00<br>0.00<br>0.00<br>3.00<br>0.00 | <b>Total</b><br>0.00<br>0.00<br>0.00<br>0.00<br>33.00<br>0.00 |

## **Unallocated Cardlines**

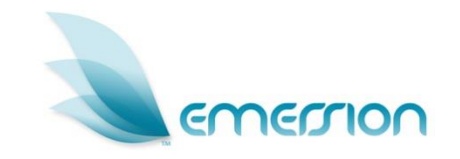

- You can manually create unallocated cardlines against an account
- Can be created at any time during the billing period independently to the billing cycle
- Will not be reflected on the account balance until allocated to an invoice (and the invoice approved)
- Cardlines for a negative amount appear as a credit
- Can be allocated to an existing invoice, used to create a new invoice, or left to be picked up during the next bill run.

## Immediate Invoices

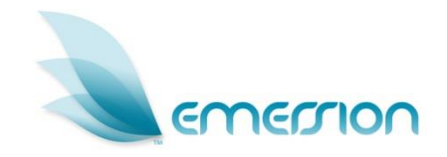

Ad hoc, or immediate, invoices can be created outside the regular bill cycle

E.g. if you sell hardware to a customer and wish to immediately an create invoice before the bill run

- > Can be managed per normal invoice functions
- Automatically allocates any pending cardlines held on the account into the new invoice
- Cannot be created if account has an existing pending invoice – manage the existing invoice instead.

## **Approve Invoices**

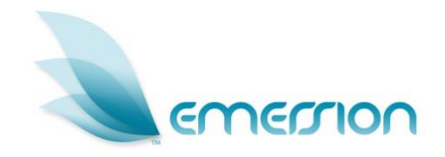

- > Invoices can be approved individually or in bulk
- > Once approved, cannot be undone
- Charges are committed against the account ledgers and effect the account balance
- Will be sent to the customer via the account's settings
- Option to approve and not send e.g. if amount is small
- You have the ability to modify the invoice issue and due dates before approving.

## **Reject Invoices**

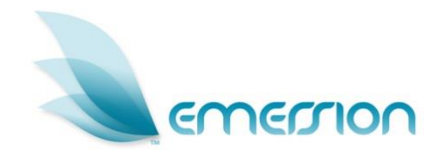

- If you find invoice details are not correct, you can reject the invoice
- They are investigated by the billing support team with your assistance
- You must enter notes and details about the problem with the invoice to enable quick resolution
- > Invoices can be rejected individually or in bulk
- Once investigated, the invoices will be re-generated and returned to a Pending status.

## Re-rate & Re-render Invoices

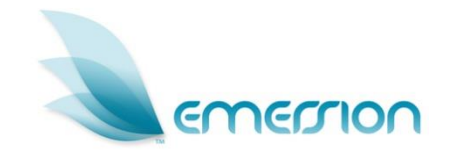

#### > Re-render:

- Re-generates invoice .PDF files
- Invoices that have been modified (e.g. cardlines changed) must be re-rendered to reflect changes
- Invoices can be re-rendered individually or in bulk

#### > Re-rate:

- Re-calculates the invoice charges
- If you update packages, service plans or rate cards after the bill run (e.g. to correct errors), invoices must be re-rated
- System automatically re-renders invoices after re-rating.

## **Raise Dispute**

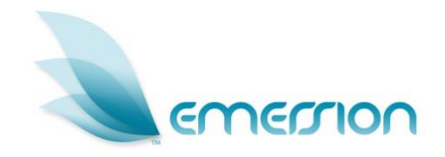

- Disputes can be raised if a charge appears on an invoice in error
- The amount disputed can be entered against the corresponding invoice and *temporarily* reduce the amount due
- Disputed amounts are excluded from automated payment processing
- Can only be raised against approved invoices
- After investigated with your customer and/or upstream provider, can be approved or rejected.

### Accounts Receivable

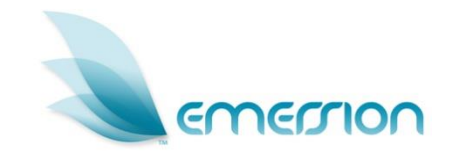

- Receive Payment either manually or through the Electronic Payment System (EPS)
- Invoice List lists all invoices in the system. You can then Manage or Download the invoice
- Unallocated shows all unallocated payments received. You can then view and allocate the payment
- Transactions lists all financial transactions, including payments, invoices, debits, credits, refunds
- Pending Cardlines shows all cardlines that have not yet been included in an invoice
- Payments lists all payments and allows you to view the details
- Disputed, Credit, Write off, and Refund (details in next slides).

#### Payments

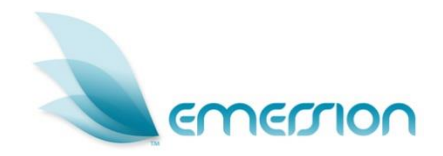

There are two methods to record payments from customers:

- Receive Payment:
  - record a manual payment from a customer that has been received outside Emersion e.g. cheques, cash, or nonintegrated credit card payments etc

#### > Take Payment:

- process a payment through the automated EPS gateway
- You can automatically allocate the payment against one or many invoices or manually allocate against a specific invoice.

#### Disputes

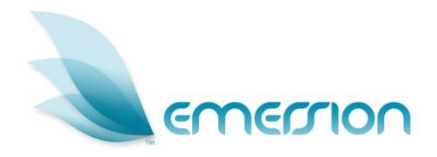

- Lists all disputed amounts raised against invoices
- > Disputes can be resolved in one of two ways:
  - Approve the dispute to raise a credit for the disputed amount
  - Reject the dispute the amount remains on the invoice and becomes due.
    Resolve Dispute on Invoice

| Resolve Dispute   | on Invoice                                                            |                 |
|-------------------|-----------------------------------------------------------------------|-----------------|
| Approved          | Disputed Amounts will be placed as a credit on the customers account. |                 |
| Customer Name:    | Inner Northern Local Learning & Employment Network Pty Ltd            |                 |
| Account Number:   | 101913                                                                |                 |
| Invoice ID:       | 248072                                                                |                 |
| Disputed amount:  | 80                                                                    |                 |
| Credit Reference: |                                                                       |                 |
| Credit Type:      | Misc 🗸                                                                |                 |
| Credit Note:      |                                                                       |                 |
|                   |                                                                       | Approve Dispute |
|                   |                                                                       | Reject Dispute  |
|                   |                                                                       | Cancel          |

### Credits

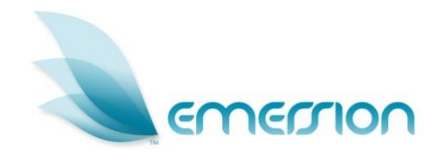

- > Allows you to raise a credit against a customer's account
- Can be automatically allocated against the oldest invoice(s) or manually applied to a specific invoice
- > Reduces the account's outstanding balance immediately
- If not allocated to an invoice, the credit will appear on the customer's next invoice.
- > You can enter the Credit Type, Credit Reference and Note.

| Credit              |                      |        |
|---------------------|----------------------|--------|
| Customer Name:      | Hı · · · ·           |        |
| Total (Inc Tax):    |                      |        |
| Tax Type:           | Australian GST 💌     |        |
| Amount (Ex Tax):    |                      |        |
| Tax Amount:         |                      |        |
|                     | V Auto Allocate      |        |
| * Credit Reference: |                      |        |
| Credit Type:        | Misc 💌               |        |
| Credit Date:        | 11 Jan 2012 12:57:26 |        |
| Credit Note:        |                      |        |
|                     |                      | Submit |
|                     |                      | Cancel |

## Write Offs

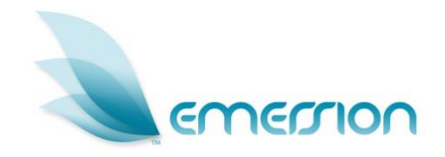

- Allows you to write of an outstanding balance, either as a debit or a credit
- Raised against accounts with no unallocated payments and no outstanding disputes
- You can write off all outstanding invoices, or an individual invoice.

| Write Off Crei       | dit                  |            |             |              |                    |                 |        |                  |  |
|----------------------|----------------------|------------|-------------|--------------|--------------------|-----------------|--------|------------------|--|
| Customer Nam         | ie: Au               |            |             |              |                    |                 |        |                  |  |
| Total (Inc. Tax      | <): 1494.38          |            |             |              |                    |                 |        |                  |  |
| Amount (Ex Tax       | <): 1358.64          |            |             |              |                    |                 |        |                  |  |
| Tax Amour            | nt: 135.74           |            |             |              |                    |                 |        |                  |  |
|                      | 🗹 Auto Allocate      | 9          |             |              |                    |                 |        |                  |  |
| Write C<br>Referenc  | off                  |            |             |              |                    |                 |        |                  |  |
| Credit Typ           | e: Misc              | ~          |             |              |                    |                 |        |                  |  |
| Write Off Dat        | te: 11 Jan 2012 13:1 | 10:53      |             |              |                    |                 |        |                  |  |
| Write Off Not        | te:                  |            |             |              |                    |                 |        |                  |  |
|                      |                      |            |             |              |                    |                 |        | Submit           |  |
|                      |                      |            |             |              |                    |                 |        | Cancel           |  |
| Invoice ID 🗸         | Invoice Period       | Issue Date | Due Date    | Total Amount | Outstanding Amount | Disputed Amount |        | Allocated Amount |  |
| 247786               | Aug                  | 3 Aug 2011 | 10 Aug 2011 | 480.02       | 54.42              | 0.00            | 54.42  |                  |  |
| 261647               | Sep                  | 3 Sep 2011 | 10 Sep 2011 | 480.02       | 480.02             | 0.00            | 480.02 |                  |  |
| 270174               | Oct                  | 2 Oct 2011 | 9 Oct 2011  | 480.02       | 480.02             | 0.00            | 480.02 |                  |  |
| 277715               | Nov                  | 3 Nov 2011 | 10 Nov 2011 | 480.02       | 480.02             | 0.00            | 479.92 |                  |  |
|                      |                      |            |             |              | 1                  |                 |        |                  |  |
| All funds allocated. |                      |            |             |              |                    |                 |        |                  |  |

## Refunds

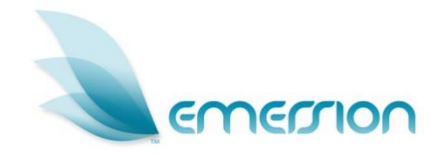

- Used to return unallocated payments to customers
- The account balance is adjusted immediately
- > The refund will appear on the customer's next invoice
- > You can enter Refund Type, Refund Description and Note.

| Customer Name:       |                      |             |        |                  |                  |
|----------------------|----------------------|-------------|--------|------------------|------------------|
| ~ lotal (inc. lax):  | Auto Allocate        |             |        |                  |                  |
| Refund Reference:    |                      |             |        |                  |                  |
| Refund Type:         | Misc 💌               |             |        |                  |                  |
| * Refund Date:       | 11 Jan 2012 13:56:45 |             |        |                  |                  |
| Refund Note:         |                      |             |        |                  |                  |
|                      | el                   |             |        |                  | Refund           |
| Canc                 |                      |             |        |                  |                  |
| Canc<br>Journal ID 🗸 | Customer Name        | CUSTOMER_ID | Amount | Transaction Date | Allocated Amount |

#### **Accounts Payable**

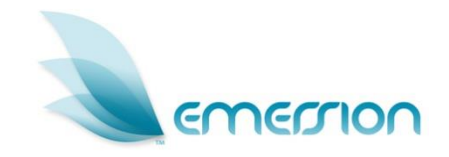

- Displays a list of all invoices generated by the system from your upstream suppliers that also use Emersion as their billing platform.
- > You can view the details as well as download the invoice .PDF

file.

| Invo           | oice ID: |                              |             |             |                       |             |                    |                 |                |             |
|----------------|----------|------------------------------|-------------|-------------|-----------------------|-------------|--------------------|-----------------|----------------|-------------|
| Due            | Erom:    |                              |             |             |                       |             |                    |                 |                |             |
| Due            |          |                              |             |             |                       |             |                    |                 |                |             |
| E              | oue To:  |                              |             |             |                       |             |                    |                 |                |             |
|                |          |                              |             |             |                       |             |                    |                 | Search         | Clear       |
| O Dooutto For  | un al    |                              |             |             |                       |             |                    |                 |                |             |
| TO INESULS I O | ana      |                              |             |             |                       |             |                    |                 |                |             |
| Invoice ID 🗞   | SP ID    | Service Provider             | Date Issued | Date Due    | Amount of the invoice | Amount Paid | Amount Outstanding | Amount Disputed | Amount Payable | PDF         |
| 187049         | 1        | Emersion Software Systems    | 3 Jan 2011  | 10 Jan 2011 | 0.00                  | 0.00        | 0.00               | 0.00            | 0.00           | Downloa     |
| 96059          | 1        | Emersion Software Systems    | 3 Feb 2011  | 10 Feb 2011 | 0.00                  | 0.00        | 0.00               | 0.00            | 0.00           | Downloa     |
| 204564         | 1        | Emersion Software Systems    | 3 Mar 2011  | 10 Mar 2011 | 0.00                  | 0.00        | 0.00               | 0.00            | 0.00           | Downloa     |
| 211958         | 1        | Emersion Software Systems    | 3 Apr 2011  | 10 Apr 2011 | 0.00                  | 0.00        | 0.00               | 0.00            | 0.00           | Downloa     |
| 219510         | 1        | Emersion Software Systems    | 4 May 2011  | 11 May 2011 | 0.00                  | 0.00        | 0.00               | 0.00            | 0.00           | Downloa     |
| 229651         | 1        | Emersion Software Systems    | 3 Jun 2011  | 10 Jun 2011 | 0.00                  | 0.00        | 0.00               | 0.00            | 0.00           | Downlo      |
| 237243         | 1        | Emersion Software Systems    | 4 Jul 2011  | 11 Jul 2011 | 0.00                  | 0.00        | 0.00               | 0.00            | 0.00           | Downloa     |
| 249218         | 1        | Emersion Software Systems    | 4 Aug 2011  | 11 Aug 2011 | 0.00                  | 0.00        | 0.00               | 0.00            | 0.00           | Downloa     |
| 260677         | 1        | Emersion Software Systems    | 2 Sep 2011  | 9 Sep 2011  | 0.00                  | 0.00        | 0.00               | 0.00            | 0.00           | Downloa     |
| 269690         | 1        | Emersion Software Systems    | 2 Oct 2011  | 9 Oct 2011  | 0.00                  | 0.00        | 0.00               | 0.00            | 0.00           | Downloa     |
| 278588         | 1        | Emersion Software Systems    | 4 Nov 2011  | 11 Nov 2011 | 0.00                  | 0.00        | 0.00               | 0.00            | 0.00           | Downloa     |
| 285920         | 1        | Emersion Software Systems    | 5 Dec 2011  | 12 Dec 2011 | 0.00                  | 0.00        | 0.00               | 0.00            | 0.00           | Downloa     |
| 292931         | 1        | Emersion Software Systems    | 3 Jan 2012  | 10 Jan 2012 | 0.00                  | 0.00        | 0.00               | 0.00            | 0.00           | Downloa     |
| 298624         | 1        | Emersion Software Systems    | 2 Feb 2012  | 9 Feb 2012  | 0.00                  | 0.00        | 0.00               | 0.00            | 0.00           | Downloa     |
| 307024         | 1        | Emersion Software Systems    | 3 Mar 2012  | 10 Mar 2012 | 0.00                  | 0.00        | 0.00               | 0.00            | 0.00           | Downloa     |
| 309574         | 1        | Emersion Software Systems    | 3 Apr 2012  | 10 Apr 2012 | 0.00                  | 0.00        | 0.00               | 0.00            | 0.00           | Downloa     |
| 311264         | 1        | Emersion Software Systems    | 3 May 2012  | 10 May 2012 | 0.00                  | 0.00        | 0.00               | 0.00            | 0.00           | Downloa     |
|                | 4        | Encountry Code and Constants | 0.1-0040    | 0.1         | 0.00                  | 0.00        | 0.00               | 0.00            | 0.00           | Description |

## Securities

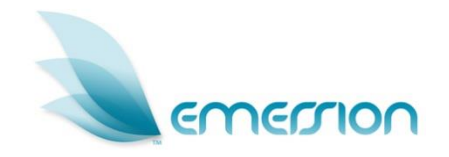

- You can elect to take a security deposit (or payment) e.g. if a customer is a credit risk etc.
- Allows you to record a security deposit Payment, as well as Refund the deposit.
- Security payments are displayed on the customer's invoice for informational purposes only
- Do not adjust the account balance.

| Accounts Receivabl      | e Accounts Payable        | Securities      | Bulk Import                                                                                             |                    |
|-------------------------|---------------------------|-----------------|----------------------------------------------------------------------------------------------------|--------------------|
| Payment Refund          |                           |                 |                                                                                                    |                    |
| Security Deposit        | : Payment                 |                 |                                                                                                    |                    |
| Security D              | eposit Payments are displ | ayed on the ne> | xt issued invoice for informational purposes only and do not adjust he Account Balance only the Securit | y Deposit Balance. |
| Customer Name:          | Adria                     |                 |                                                                                                    |                    |
| Account Balance         | 0.00                      |                 |                                                                                                    |                    |
| (\$):                   |                           |                 |                                                                                                    |                    |
| Unallocated Funds       | 0.00                      |                 |                                                                                                    |                    |
| (\$):                   |                           |                 |                                                                                                    |                    |
| Current Security        | 0.00                      |                 |                                                                                                    |                    |
| (\$):                   |                           |                 |                                                                                                    |                    |
| Security Deposit        | 0.00                      |                 |                                                                                                    |                    |
| Payment Amount<br>(\$): |                           |                 |                                                                                                    |                    |
| Payment Date:           | 11 Jan 2012 13:59:51      |                 |                                                                                                    |                    |
|                         |                           |                 |                                                                                                    | Submit             |
|                         |                           |                 |                                                                                                    | Cancel             |

## **Bulk Import Payments**

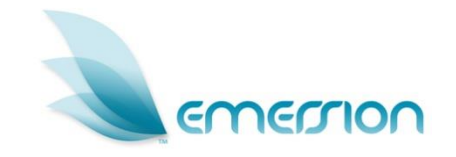

- Import .CSV files containing details of payments received from external sources e.g. BPay etc
- Payments are applied against customer accounts without requiring manual entry
- > The file must be in the Emersion Bulk Format:
  - DATE, ACCOUNT\_ID, BPAY\_BILLER\_CODE, BPAY\_REFERENCE, CUST\_REFERENCE, AMOUNT, SURCHARGE, METHOD
- Australian Bankers Association (ABA) format is also supported (sample available on the system).

# Ledger

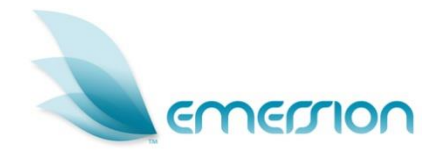

- Default ledger codes are set up against all charges, fees and transactions in the system
- You assign a default ledger code to your products, which can be overwritten when sold to a customer
- You also assign a ledger code against when creating an unallocated cardline
- Each ledger code has a default generic Simple Code that can be used to group similar ledger items
- You can map the system ledger codes to the default simple codes for grouping and accounting
- E.g. ledger code of 'PSTN\_SERVICE\_USAGE' may have a simple code of 'USAGE'; or a ledger code of 'PSTN\_SERVICE\_ACCESS\_ FEE\_ADV' with a simple code of "ACCESS\_FEE\_ADVANCE'.

## Ledger Mapping

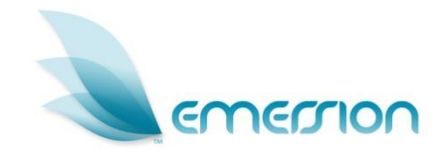

- Allows you to map the default ledger codes to your own custom ledger codes
- E.g. you can map the default ledger code for service access fees to the appropriate general ledger code in your accounting system
- You can set all custom ledger code mappings to the default ledger codes, or the default simple codes.

| Ledger Code:<br>Mapped Code:        |                             |                                                                      |             |                    |
|-------------------------------------|-----------------------------|----------------------------------------------------------------------|-------------|--------------------|
| Simple Code:                        |                             |                                                                      |             |                    |
|                                     |                             |                                                                      | So          | oroh Cloor         |
|                                     |                             |                                                                      |             | Cicu               |
| Change all mappings to simple Cha   | nge all mappings to default | Override existing codes?                                             |             |                    |
| Ledger Code ∛                       | Simple Code                 | Description                                                          | Mapped Code | Mapped Description |
| 100MB_DATA_CAP_USAGE_ACCESS_FEE_AD  | ACCESS_FEE_ADVANCE          | Advance Access Fee ledger code for 100MB Data Cap Usage bolt-on type |             |                    |
| 100MB_DATA_CAP_USAGE_ACCESS_FEE_ARF | ACCESS_FEE_ARREARS          | Arrears Access Fee ledger code for 100MB Data Cap Usage bolt-on type |             |                    |
| 100MB_DATA_CAP_USAGE_USAGE          | USAGE                       | Usage ledger code for 100MB Data Cap Usage bolt-on type              |             |                    |
| 10_CASUAL_DATA_PACK                 | PRODUCT_PURCHASE            | \$10 Dollar Casual Data Pack                                         |             |                    |
| 1GB_DATA_CAP_USAGE_ACCESS_FEE_ADV   | ACCESS_FEE_ADVANCE          | Advance Access Fee ledger code for 1GB Data Cap Usage bott-on type   |             |                    |
| 1GB_DATA_CAP_USAGE_ACCESS_FEE_ARR   | ACCESS_FEE_ARREARS          | Arrears Access Fee ledger code for 1GB Data Cap Usage bolt-on type   |             |                    |
| 1GB_DATA_CAP_USAGE_USAGE            | USAGE                       | Usage ledger code for 1 GB Data Cap Usage bolt-on type               |             |                    |
| 20MB_DATA_CAP_USAGE_ACCESS_FEE_ADV  | ACCESS_FEE_ADVANCE          | Advance Access Fee ledger code for 20MB Data Cap Usage bolt-on type  |             |                    |
| 20MB_DATA_CAP_USAGE_ACCESS_FEE_ARR  | ACCESS_FEE_ARREARS          | Arrears Access Fee ledger code for 20MB Data Cap Usage bolt-on type  |             |                    |
| 20MB_DATA_CAP_USAGE_USAGE           | USAGE                       | Usage ledger code for 20MB Data Cap Usage bolt-on type               |             |                    |
| 29_CASUAL_DATA_PACK                 | PRODUCT_PURCHASE            | \$29 Casual Data Pack                                                |             |                    |
| 2GB_DATA_CAP_USAGE_ACCESS_FEE_ADV   | ACCESS_FEE_ADVANCE          | Advance Access Fee ledger code for 2GB Data Cap Usage bott-on type   |             |                    |
| 208_DATA_CAP_USAGE_ACCESS_FEE_ARR   | ACCESS_FEE_ARREARS          | Arrears Access Fee ledger code for 2GB Data Cap Usage bolt-on type   |             |                    |
| 2GB_DATA_CAP_USAGE_USAGE            | USAGE                       | Usage ledger code for 2GB Data Cap Usage bolt-on type                |             |                    |
| 300MB_DATA_CAP_USAGE_ACCESS_FEE_AD1 | ACCESS_FEE_ADVANCE          | Advance Access Fee ledger code for 300MB Data Cap Usage bolt-on type |             |                    |
| 300MB_DATA_CAP_USAGE_ACCESS_FEE_ARF | ACCESS_FEE_ARREARS          | Arrears Access Fee ledger code for 300MB Data Cap Usage bott-on type |             |                    |
| 300MB_DATA_CAP_USAGE_USAGE          | USAGE                       | Usage ledger code for 300MB Data Cap Usage bolt-on type              |             |                    |
| 30_CAP_ACCESS_FEE_ADV               | ACCESS_FEE_ADVANCE          | Advance Access Fee ledger code for 3G Cap BoltOn                     |             |                    |
| 3G_CAP_ACCESS_FEE_ARR               | ACCESS_FEE_ARREARS          | Arrears Access Fee ledger code for 3G Cap BoltOn                     |             |                    |
|                                     | 1104.05                     | 11 1 1 1 1 1 1 1 00 0 D HO                                           |             |                    |

## Ledger Cardline Report

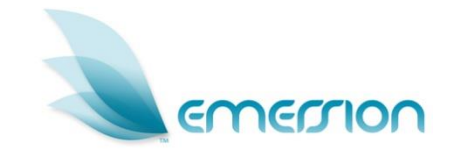

- Enables you to view and export all cardlines and transaction data, along with their associated ledger codes
- > All mapped custom ledger codes are exported with the data
- Produces a record for every cardline created within the date range selected
- The ledger codes mapped will appear in the .CSV file, which you can then import into your accounting system e.g. MYOB.

#### **Questions?**

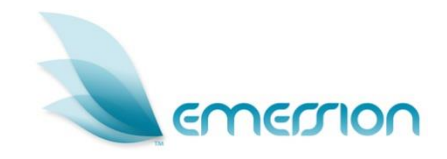